Информируем Вас об изменениях по работе с тарифами с частичной оплатой (14 и 8 Тариф).

При данном изменении денежные средства оплаченные родителем попадают напрямую на счет школы и оплата производится авансом.

В систему добавлены 2 новых тарифа: 114 и 108 (они соответсвуют 14 и 08 тарифу), новые тарифы Вы

| Ладошки Вопрос-ответ                                      |                         | Мой профиль: Алла - адм. Соколова | → Выйти |
|-----------------------------------------------------------|-------------------------|-----------------------------------|---------|
| Главная                                                   |                         | Профили преподавателей            | o       |
| Личный кабинет администратора школы.                      |                         | Мои ученики                       | o       |
| Муниципальное общеобразовательное учр<br>№ 36"            | еждение "Средняя школа  | Загрузка списков                  |         |
| 150054, г.Ярославль, ул. Щапова, д.14                     |                         | Предварительный заказ питания     |         |
| Договор присоединения:<br>Дата договора:                  | №73/16/ЛШ<br>26.12.2016 | Тарифы на питание с доплатой      |         |
| Опция "Накрытые столы":<br>Подтверждение заявки учителем: | включена<br>выключено   | Тарифы на питание                 |         |
|                                                           |                         | Выдача электронных карт           |         |

сможете увидеть во вкладке «Тарифы на питание с доплатой» в ЛК Администатора (Рисунок 1)

Рисунок 1. Расположение тарифов на питание с доплатой в личном кабинете

По действующим тарифам 14 и 08 срок действия тарифа изменен на 30.09.2019 г. Следовательно детей, которые были привязаны к этим тарифам необходимо перепривязать к новым тарифам до <u>23 сентября</u>:

Детей которые были привязаны к тарифу 14 – необходимо перепривязать к тарифу 114,

Детей которые были привязаны с тарифу 08 – необходимо перепривязать к тарифу 108.

Для того чтобы можно было посмотреть по всей школе какие дети были привязаны к тарифам 14 и 08, необходимо зайти на закладку в личном кабинете «Тарифы на питание» и нажать на тот тариф (Рисунок 2), по которому необходимо посмотреть прикрепленных учеников.

| Тариф - 08(50%) 5 | i0% |
|-------------------|-----|
|-------------------|-----|

Рисунок 2 Номер тарифа

Далее ставим точку в «Списком по алфавиту» и нажимаем на кнопку «Обновить». (Рисунок 3)

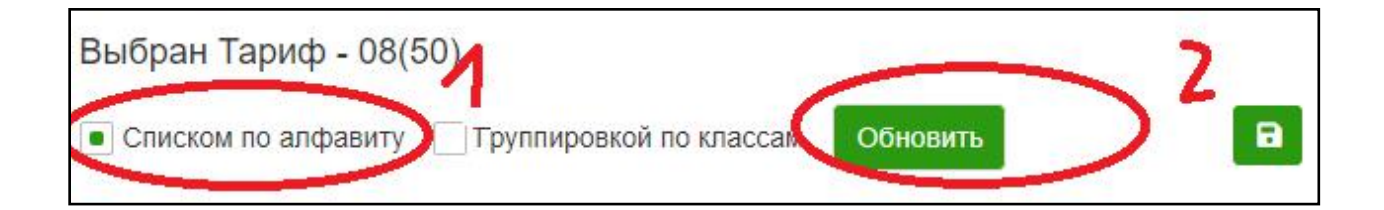

# Рисунок 3. Выбор параметра списка

Далее нажимаем на стрелку и выбираем параметр «Выбранные». (Рисунок 4) На экране отобразятся дети по всей школе, которым присвоен данный тариф.

| Ладошки Вопрос                              | -ответ                         |             |                               | Мой профиль: Алла - адм. Соколова | <b>-</b> ∎ Выйти |
|---------------------------------------------|--------------------------------|-------------|-------------------------------|-----------------------------------|------------------|
| азначение тарифа дл                         | IЯ ПИТАЮЩИХСЯ                  | wy tapwdy   |                               | Профили преподавателей            | o                |
| ыбран Тариф - 08(50<br>Списком по алфавиту  | )<br>] Группировкой по классам | Обновить    | Ð                             | Мои ученики                       | o                |
| Страница<br>Зыбрать всех                    | 1 • 4 1 - 20 / 1142 (1         | 142) ▶ ▶ 20 | T                             | Загрузка списков                  |                  |
| Лицевой<br>€161 ≑                           | ΦΝΟ                            | ♦ Класс ♦   | Период                        | Предварительный заказ питания     |                  |
|                                             |                                |             |                               | Тарифы на питание с доплатой      |                  |
| Выбранные<br>Невыбранные<br>2108497 АЗабков | а Олеся Алексеевна             | 2 B         | с 29.08.2019<br>по 31.05.2020 | Тарифы на питание                 |                  |
| 0729178 Абросим                             | ова Мария Дмитриевна           | 11 Б        | c 29.08.2019                  | Выдача электронных карт           |                  |
|                                             |                                |             | по 31.05.2020                 |                                   |                  |

Рисунок 4 Фильтр по привязанным к тарифу ученикам

Если таких детей много и их всех необходимо вывести на экран, в конце списка необходимо нажать на стрелочку вниз и выбрать параметр «Все» (Рисунок 5)

| 3142846   | Алексеева Мирослава Андреевна 1 А          | с 29.08.2019<br>по 31.05.2020                          |
|-----------|--------------------------------------------|--------------------------------------------------------|
| Сохранить | Страница: 1 ▼ н ∢ 1 - 20 / 1142 (1142) ► н | 20 <b>•</b><br>5<br>10<br>20<br>30<br>40<br><b>Bce</b> |

Рисунок 5 фильтр по количеству строк отображаемых на экране

Для привязки детей к новым тарифам, также можно нажать на номер тарифа и проставлять галочки напротив тех детей, которые должны получать льготное питание.

Для корректного расчета суммы требования на ближайщий месяц, перед тем как производить расчет, необходимо проверить календарь: если есть выходные дни либо каникулы в течение ближайших двух месяцев, их необходимо отметить в календаре, чтобы эти дни не участвовали в расчете.

Для настройки календаря необходимо нажать на «Предварительный заказ питания», далее «Настройка предзаказа» (рисунок 6). Красным в календаре обозначаются те дни, которые не будут участвовать в расчете. После внесения изменений в календарь, активируем календарь и нажимаем на кнопку «Сохранить».

| Кал          | енд              | арь      |                    |            |           |               |            | активирован | Профили преподавателей        | ¢ |
|--------------|------------------|----------|--------------------|------------|-----------|---------------|------------|-------------|-------------------------------|---|
| Выбе<br>2019 | рите<br>~        | каник    | улы <mark>и</mark> | 1 ВЫХС     | дные      | дни           |            |             | Мои ученики                   | o |
| Добав        | зьте в           | кале     | ндар               | ь кани     | икулы     | ИВЫХ          | одные дни  |             | Загрузка списков              |   |
| добая        | зить             | удали    | ПЪ                 |            |           | 10            |            |             | Предварительный заказ питания |   |
| Ш            | естидн           | евная н  | еделя              |            |           |               |            |             | Тарифы на питание с доплатой  |   |
| Кален        | <mark>арь</mark> | выхо     | дных               | дней       | и кан     | икул н        | а 2019 год |             | Тарифы на питание             |   |
| «<br>Пн      | Вт               | Де<br>Ср | кабрь :<br>Чт      | 2019<br>Пт | Cõ        | »<br>Bc       |            |             | Выдача электронных карт       |   |
| 25           | 26               | 27       | 28                 | 29         | 30        | 1             |            |             | Mariamia                      |   |
| 2<br>9       | 3<br>10          | 4<br>11  | 5<br>12            | 6<br>13    | 7<br>14   | 8<br>•<br>• • |            |             | мои отчеты                    |   |
| 16           | 17               | 18       | 19                 | 20         | 21        | 22            |            |             | Конструктор отчетов           |   |
| 23<br>30     | 24<br>31         | 25<br>1  | 26<br>2            | 27<br>3    | <b>28</b> | <b>29</b>     |            |             | Отчет по питанию (табель)     |   |
|              |                  |          | Сегодн             | R          |           |               |            |             | Отчет по тарифам (табель)     |   |

После того как привяжете детей и настроите календарь (минимум на 2 ближайших месяца), необходимо выставить требования Родителям на оплату.

Для этого заходим в закладку «Тарифы на питание с доплатой» и нажимаем на кнопку «Доплаты»

, где мы увидим список детей, которые привязаны к данному тарифу. Для того, чтобы родителям выставить требования на оплату, надо нажать на кнопку «Рассчитать» (Рисунок 7)

Рисунок 6 Настройка календаря

| Здесь можно контроли | ровать опла | ату и выставляти | ь требовани | е на оплат | y           |
|----------------------|-------------|------------------|-------------|------------|-------------|
| Выбран Тариф - 1     | 08(50)      |                  |             |            |             |
|                      |             |                  |             | (          | Рассчитать  |
| Лицевой счет         | \$          | ΦΝΟ              | \$ Кл       | acc 💠      | Состояние   |
|                      |             |                  |             |            |             |
| 0711854              | Col         | опова А Н        | 1 A         |            | Не оппачено |

Рисунок 7. Выставление требования на оплату Родителям.

Напротив тех родителей, у которых требование еще не выставлено будет стоять статус «Не выставлено».

У тех родителей, у которых требование выставлено, но оно еще не оплачено, будет стоять статус «Не оплачено». (Рисунок

| Здесь | можно контролиро        | вать оплату и выставлять   | гребование на оплат | Ý                        |
|-------|-------------------------|----------------------------|---------------------|--------------------------|
| Выб   | ран Тариф - 11          | 4(50)                      |                     |                          |
|       |                         |                            |                     | Pacountath               |
|       |                         |                            |                     | Рассчитать               |
|       |                         |                            |                     |                          |
|       | Лицевой счет            | Ф <b>N</b> Ф <del>\$</del> | ♦ Класс ♦           | Состояние                |
| •     | Лицевой счет            | ♦ 0N0                      | • Класс •           | Состояние                |
| •     | Лицевой счет<br>0711854 |                            | ♦ Класс ♦ 1 А       | Состояние<br>Не оплачено |

# Рисунок 8 Статусы по требованиям на оплату

После выставления требования в личном кабинете родителя появится требование на оплату и сумма (расчитывается автоматически) (Рисунок 9). При пополнении лицевого счета, денежные средства в первую очередь будут направляться на погашение требования. Чтобы у ребенка срабатывала льгота при заказе питания – родитель должен погасить требование <u>в полном объеме.</u>

| Ладошки Вопрос-ответ                                                                                         | Мой профи                                               | пь: Алла Соколова 🚽 Выйти              |
|----------------------------------------------------------------------------------------------------|---------------------------------------------------------|----------------------------------------|
| Важная информация <ul> <li>Оплата по QR-коду Подробнее</li> <li>Заказ электронных карт. Подробнее</li> </ul> | Ваши дети                                               | Добавить ребенка                       |
|                                                                                                    | АЛЛА C. (0711854                                        | 86,90₽ <                               |
| Зыберите дату:                                                                                               | АЛЛА С.1                                                | МОУ СШ № 36<br>Услуги                  |
| и авг 👶 Зачисление на авансовый счет + 84                                                                    | Баланс счета 071185-<br>- доступно:<br>- заблокировано: | t: Пополнить счет<br>86,90 ₽<br>0,00 ₽ |
|                                                                                                    | Требования к оплате:<br>А Тариф на питани               | e 225.00₽                              |

м кабинете родителя.

Если родитель внесет на лицевой счет не полную сумму требования, она заблокируется и чтобы это увидеть - родитель может навести курсором на сумму требования, на экран выйдет информационное сообщение – сколько денежных средств зарезервировано на оплату требования. (Рисунок 8)

| Требования к оплате: |                                 |
|----------------------|---------------------------------|
| - 🛕 Тариф на питание | 225,00 ₽ Зарезервировано 0,00 р |

Рисунок 8 Информация о сумме зарезервированных средств на оплату требования

### ВАЖНО!

Для возможности питания по льготе родителям необходимо будет оплатить требования до 01.10.2019, иначе льгота не будет активна.

Первые требования будут выставлены с расчетом до 10 октября 2019 года, с 1 числа необходимо будет выставить новые требования, где уже будет посчитана сумма требования за питание за текущий месяц + 10 дней следующего месяца. (Погашенные требования родителями ранее будут учтены и им будет выставлена сумма требования на меньшую сумму).

В дальнейшем погашать требования родителям необходимо будет с 1 по 10 число месяца.

#### ВАЖНО!!

Если родитель оплатил требование, а в течение месяца ребенок заболел (либо по другим причинам отсутствовал в школе) сумма денежных средств за эти дни перенесется на следующий месяц. При этом родитель увидит в требовании на оплату в следующем месяце сумму меньше.

### ВАЖНО!!!

На текущий момент выставленные требования отменить или перевыставить нельзя!